2015.07.03版

ウェブ資料25を追加しました

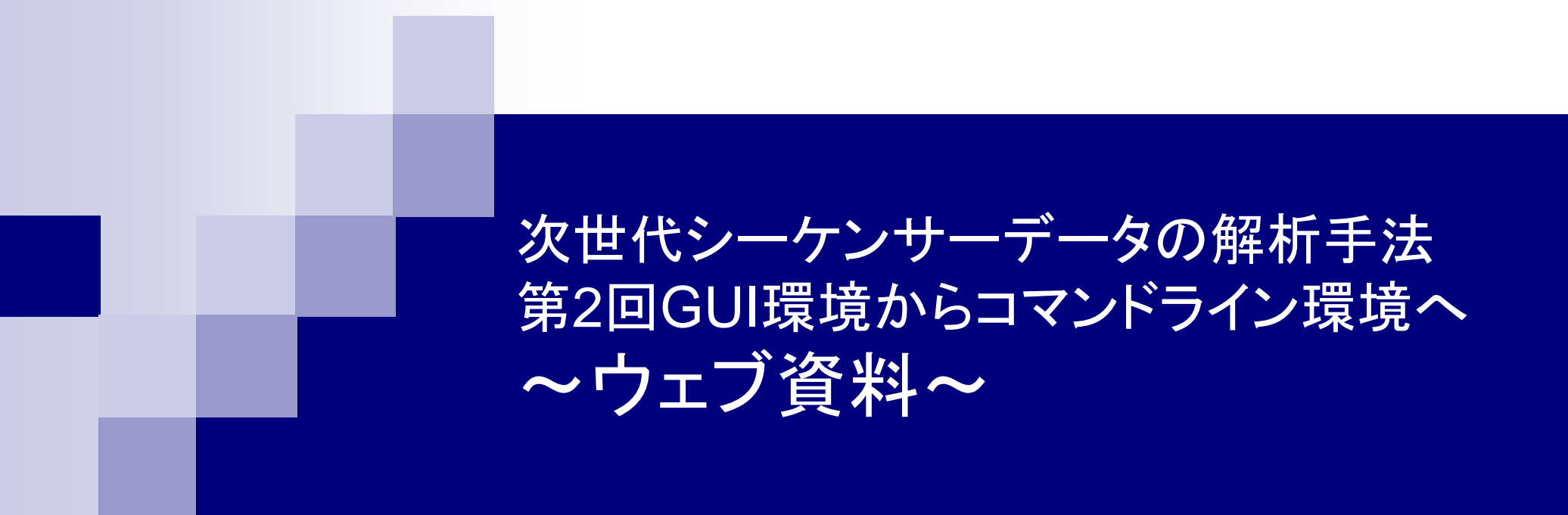

東京大学·大学院農学生命科学研究科 孫建強、湯敏、西岡輔、清水謙多郎、門田幸二 kadota@bi.a.u-tokyo.ac.jp http://www.iu.a.u-tokyo.ac.jp/~kadota/

## 作業ディレクトリ表示コマンドcd実行結果

| C:¥Windows¥system32¥cmd.exe                                                                 |             | ٢ |
|---------------------------------------------------------------------------------------------|-------------|---|
| Microsoft Windows [Version 6.1.7601]<br>Copyright (c) 2009 Microsoft Corporation. All right | s reserved. | * |
| C:¥Users¥kadota>cd<br>C:¥Users¥kadota                                                       |             |   |
| C:¥Users¥kadota>_                                                                           |             |   |
|                                                                                             |             |   |
| <b>«</b>                                                                                    | Þ           | ÷ |

### 私は誰コマンドwhoami実行結果

| C:¥Windows¥system32¥cmd.exe                                                              |                  |
|------------------------------------------------------------------------------------------|------------------|
| Microsoft Windows [Version 6.1.7601]<br>Copyright (c) 2009 Microsoft Corporation. All ri | øhts reserved. 📋 |
| C:¥Users¥kadota>cd<br>C:¥Users¥kadota                                                    |                  |
| C:¥Users¥kadota>whoami<br>kadota-pc¥kadota                                               |                  |
| C:¥Users¥kadota>_                                                                        |                  |
| <[                                                                                       | +                |

### 「C:¥Users¥kadota」の中身 を眺める(Windows 7環境)

| 整理 ▼ ライブラリに追加 ▼  | 共有 🕶 書き込む 新      | しいフォルダー   | 1955 - | • 🔟 🔞 |
|------------------|------------------|-----------|--------|-------|
| 名前               | 更新日時             | 種類        | サイズ    |       |
| 📕 .VirtualBox    | 2014/09/15 17:58 | ファイル フォル  |        |       |
| Documents        | 2014/09/09 9:17  | ファイル フォル  |        |       |
| <u>}</u> ig∨     | 2014/09/05 16:15 | ファイル フォル  |        |       |
| 🎉 Intel          | 2013/07/30 18:00 | ファイル フォル  |        |       |
| 🎉 Intel.sav      | 2014/03/27 15:35 | ファイル フォル  |        |       |
| 🎉 Roaming        | 2014/03/27 15:36 | ファイル フォル… |        |       |
| 🕿 SkyDrive       | 2014/03/28 9:03  | ファイル フォル  |        |       |
| 📙 VirtualBox VMs | 2014/08/22 14:48 | ファイル フォル  |        |       |
| ▶ アドレス帳          | 2014/08/14 8:40  | ファイル フォル  |        |       |
| 🔓 お気に入り          | 2014/09/19 18:00 | ファイル フォル  |        |       |
| 🍺 ダウンロード         | 2014/09/17 19:42 | ファイル フォル  |        |       |
| 🕌 デスクトップ         | 2014/09/21 15:30 | ファイル フォル  |        |       |
| 👔 マイ ピクチャ        | 2014/09/14 15:16 | ファイル フォル  |        |       |
| 📓 マイ ビデオ         | 2014/08/14 8:40  | ファイル フォル  |        |       |
| 🌗 マイ ミュージック      | 2014/08/14 8:40  | ファイル フォル  |        |       |
| 🝺 リンク            | 2014/08/14 8:40  | ファイル フォル  |        |       |
| <b>》</b> 検索      | 2014/08/14 8:40  | ファイル フォル  |        |       |
| 🍺 保存したゲーム        | 2014/08/14 8:40  | ファイル フォル  |        |       |

## dirコマンド実行結果

| c. C:¥Window  | s¥system. | 32¥cmd.exe    |                       |                                       |
|---------------|-----------|---------------|-----------------------|---------------------------------------|
| C:¥Users¥ka   | dota>wh   | oami          |                       | *                                     |
| kadota-pc¥k   | adota     |               |                       |                                       |
| C•¥I lsers¥ka | dota>di   | è.            |                       | E                                     |
| ドライブC         | のボリ       | ,<br>ューム ラベルは | Windows です            |                                       |
| ボリューム         | シリア       | ル番号は OEEC-1E  | 5E です                 |                                       |
| C·¥llcorc¥k   | adota 17  | ディレクトロ        |                       |                                       |
| U. FUSEI SFR  | auota v.  | 040259        |                       |                                       |
| 2014/08/22    | 16:39     | <dir></dir>   |                       |                                       |
| 2014/08/22    | 16:39     | <dir></dir>   |                       |                                       |
| 2014/09/22    | 09:36     | <dir></dir>   | .VirtualBox           |                                       |
| 2014/08/14    | 08:40     | <dir></dir>   | Contacts              |                                       |
| 2014/09/24    | 08:01     | <dir></dir>   | Desktop               |                                       |
| 2014/09/09    | 09:17     | <dir></dir>   | Documents             |                                       |
| 2014/09/17    | 19:41     | <dir></dir>   | Downloads             |                                       |
| 2014/09/24    | 08:04     | <dir></dir>   | Favorites             |                                       |
| 2014/09/05    | 16:15     | <dir></dir>   | igv                   |                                       |
| 2013/07/30    | 18:00     | <dir></dir>   | Intel                 |                                       |
| 2014/03/27    | 15:35     | <dir></dir>   | Intel.sav             |                                       |
| 2014/08/14    | 08:40     | <dir></dir>   | Links                 |                                       |
| 2014/08/14    | 08:40     | <dir></dir>   | Music                 |                                       |
| 2014/09/22    | 15:34     | <dir></dir>   | Pictures              |                                       |
| 2014/03/27    | 15:36     | <dir></dir>   | Roaming               |                                       |
| 2014/08/14    | 08:40     | <dir></dir>   | Saved Games           |                                       |
| 2014/08/14    | 08:40     | <dir></dir>   | Searches              |                                       |
| 2014/03/28    | 09:03     | <dir></dir>   | SkyDrive              |                                       |
| 2014/08/14    | 08:40     | <dir></dir>   | Videos                |                                       |
| 2014/08/22    | 14:48     | <dir></dir>   | VirtualBox VMs        |                                       |
|               | 0 12      | のファイル         | 0 バイト                 | 11 - 11 - 11 - 11 - 11 - 11 - 11 - 11 |
|               | 20 個      | のディレクトリ       | 503,435,669,504 バイトの3 | とき領域                                  |
| C:¥Users¥ka   | dota>_    |               |                       |                                       |
| 1             |           | III           |                       |                                       |

| C:¥Windows¥system32¥cmd.exe<br>C:¥Users¥kadota>cd<br>C:¥Users¥kadota | ── ①作業ディレクトリを確認              |
|----------------------------------------------------------------------|------------------------------|
| C:¥Users¥kadota>cd ですくとっぷ <del>&lt;</del>                            | ―― ②作業ディレクトリを「ですくとっぷ」に変更(失敗) |
| C:¥Users¥kadota>cd デスクトップ <<br>指定されたバスが見つかりません。                      | ③作業ディレクトリを「デスクトップ」に変更(失敗)    |
| C:¥Users¥kadota>cd Desktop <                                         |                              |
| C:¥Users¥kadota¥Desktop>cd <<br>C:¥Users¥kadota¥Desktop              | ⑤作業ディレクトリを確認                 |
| C:¥Users¥kadota¥Desktop>_                                            |                              |
| < III +                                                              |                              |

## ウェブ資料6

### デスクトップ上のhogeフォルダ中にあるFASTAファ イルを確認する一連の作業(コマンドライン環境)

| C:¥Windows¥system32¥cmd.exe                                                                                                    | x  | ſ |  |
|----------------------------------------------------------------------------------------------------|----|---|--|
| C:¥Users¥kadota¥Desktop>dir <<br>ドライブCのボリューム ラベルは Windows です<br>ボリューム シリアル番号は OEEC-1E5E です                                                                                                    | *  |   |  |
| C:¥Users¥kadota¥Desktop のディレクトリ                                                                                                    |    |   |  |
| 2014/09/24 08:01 〈DIR〉 .<br>2014/09/24 08:01 〈DIR〉<br>2014/09/21 15:30 〈DIR〉 hoge<br>2014/09/21 15:30 〈DIR〉 tmp<br>0 個のファイル 0 バイト<br>4 個のディレクトリ 503,437,692,928 バイトの空き領域                                         | ш  |   |  |
| C:¥Users¥kadota¥Desktop>cd hoge <                                                                                                    |    |   |  |
| C:¥Users¥kadota¥Desktop¥hoge>dir <<br>ドライブ C のボリューム ラベルは Windows です<br>ボリューム シリアル番号は OEEC-1E5E です                                                                                                    |    |   |  |
| C:¥Users¥kadota¥Desktop¥hoge のディレクトリ                                                                                                    |    |   |  |
| 2014/09/21 15:30 〈DIR〉 .<br>2014/09/21 15:30 〈DIR〉 .<br>2014/03/10 23:32 2,935,947 Lactobacillus_casei_12a.GCA_000309565.1.22<br>na.toplevel.fa<br>1 個のファイル 2,935,947 バイト<br>2 個のディレクトリ 503,437,692,928 バイトの空き領域 | .d |   |  |
| C:¥Users¥kadota¥Desktop¥hoge>_                                                                                                    |    |   |  |

①dirでディレクトリの中身を確認。 hogeとtmpの2つのディレクトリが 存在することがわかる。<DIR>は ディレクトリの意味。デスクトップに hogeフォルダなどがない場合は 自分で作成する。

②「cd hoge」でhogeフォル ダ(ディレクトリ)に移動

③dirでディレクトリの中身を確認。 確かにLacto...faという目的の FASTAファイルが存在すること がわかる。これはディレクトリで はなくファイルなので<DIR>がつ いていないこともわかる。

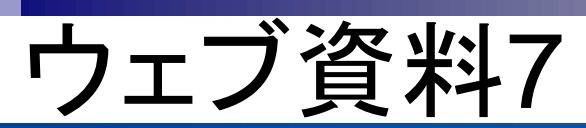

🔯 🔯 🔛 😰

**.** 

### デスクトップ上のhogeフォルダ中にあるFASTAファ イルを確認する一連の作業(GUI環境)

| A      |                                             | 共有 ▼                                                                | 0                                                   |                                    |                                                                                                    |                                                                                                    |
|--------|---------------------------------------------|---------------------------------------------------------------------|-----------------------------------------------------|------------------------------------|----------------------------------------------------------------------------------------------------|----------------------------------------------------------------------------------------------------|
| 名前     | 更新日時                                        | 種類 サイズ                                                              |                                                     |                                    |                                                                                                    |                                                                                                    |
| 📕 hoge | 2014/09/21 15:30<br>2014/09/21 15:30        | ファイル フォル<br>ファイル フォル                                                |                                                     |                                    |                                                                                                    |                                                                                                    |
|        | 0.0                                         |                                                                     |                                                     |                                    |                                                                                                    |                                                                                                    |
| 4      | m                                           |                                                                     |                                                     |                                    |                                                                                                    |                                                                                                    |
|        |                                             |                                                                     |                                                     |                                    |                                                                                                    |                                                                                                    |
|        |                                             |                                                                     |                                                     |                                    |                                                                                                    |                                                                                                    |
|        | Q                                           | 🔵 📗 C:¥Users¥kadota¥D                                               | esktop¥hoge                                         |                                    | <ul> <li>✓ </li> <li>✓ </li> <li></li></ul> | ogeの検索                                                                                                    |
|        |                                             |                                                                     |                                                     |                                    |                                                                                                    |                                                                                                    |
|        | 整理                                          | <ul> <li>ライブラリに追加 ▼</li> </ul>                                      | 共有 ▼ 書き込む 新し                                        | いフォルダー                             |                                                                                                    |                                                                                                    |
|        | 整理名前                                        | <ul> <li>         ・         ライブラリに追加         ・     </li> </ul>      | 共有 ▼ 書き込む 新し<br>,                                   | いフォルダー<br>更新日時                     | )日 <b>・</b><br>サイズ                                                                                                    | 1 (<br>種類                                                                                                    |
|        | 整理<br>名前<br>☑ L                             | <ul> <li>ライブラリに追加 ▼</li> <li>actobacillus_casei_12a.GCA_</li> </ul> | 共有 ▼ 書き込む 新し<br>^<br>000309565.1.22.dna.toplevel.fa | いフォルダー<br>更新日時<br>2014/03/10 23:32 | ◎Ξ ▼<br>サイズ<br>2,868 KB                                                                                                    | <ul> <li>1</li> <li>1</li></ul> |
|        | <ul><li>整理</li><li>名前</li><li>』 L</li></ul> | <ul> <li>ライブラリに追加 ▼</li> <li>actobacillus_casei_12a.GCA_</li> </ul> | 共有 ▼ 書き込む 新し<br>^<br>000309565.1.22.dna.toplevel.fa | いフォルダー<br>更新日時<br>2014/03/10 23:32 | 8Ξ ▼<br>サイズ<br>2,868 KB                                                                                                    | <ul> <li>「1」 (</li> <li>種類</li> <li>FA ファ・</li> </ul>                                                                                                    |

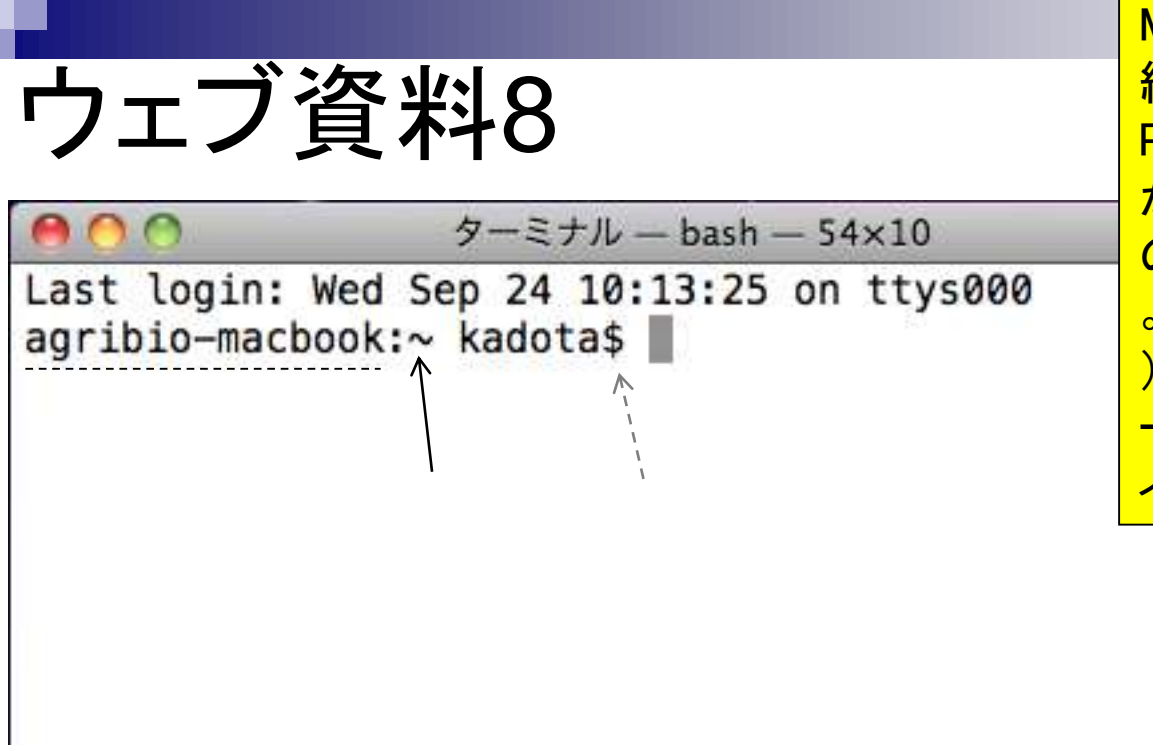

Macのターミナル起動直後の状態。破 線部分は用いたノートPC(MacBook)の PC名である。灰色破線矢印部分の「\$」 がWindowsコマンドプロンプト画面上で の「>」に相当する。ユーザ名は「kadota」 。黒実線矢印部分の「~(チルダ、と読む )」は、ホームディレクトリを意味する(タ ーミナルを起動した直後では、ホームデ ィレクトリがカレントディレクトリとなる)。

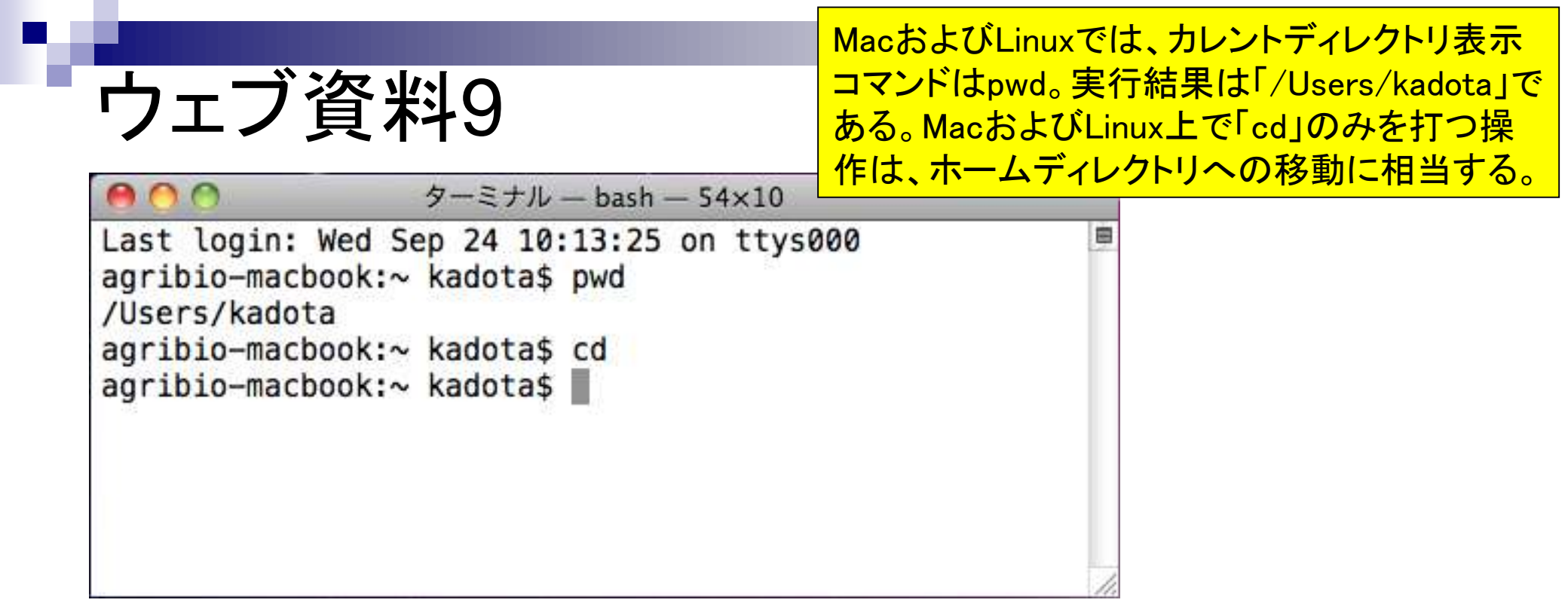

whoamiコマンド実行結果。MacおよびLinux のwhoamiはユーザ名のみしか返さない。

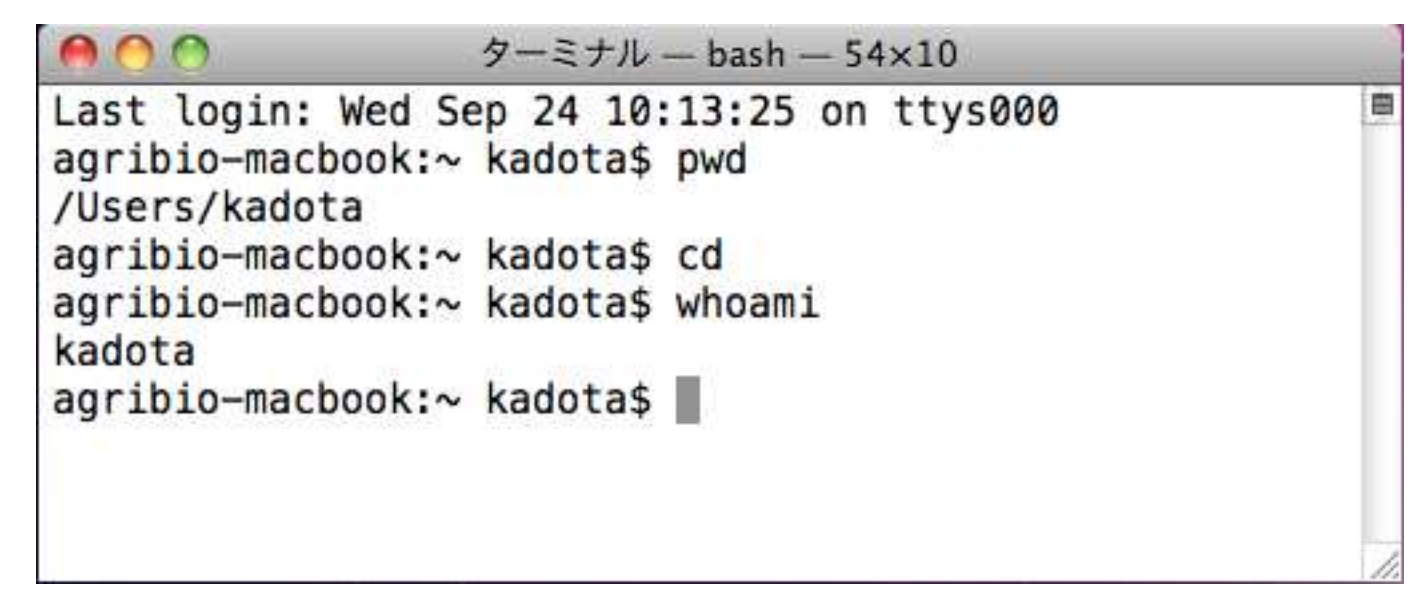

### lsコマンド実行結果。デフォルトはディ レクトリおよびファイル名しか返さない

| 000                                         | ターミナル          | — bash — 54×10 |     |
|---------------------------------------------|----------------|----------------|-----|
| agribio-macbook:~ kadota\$<br>/Users/kadota |                | pwd            |     |
| agribio-macb                                | ook:~ kadota\$ | cd             |     |
| agribio-macbo<br>kadota                     | ook:~ kadota\$ | whoami         |     |
| agribio-macb                                | ook:~ kadota\$ | ls             | +   |
| Desktop Library                             |                | Pictures       | 1   |
| Documents Movies                            |                | Public         | U   |
| Downloads                                   | Music          | Sites          | ×   |
| agribio-macbo                               | ook:~ kadota\$ |                | 11. |

| ウェブ          | 資料12         | 2          |           |       | - オプショ<br>果。灰色<br>結果に相 | aンをつけ<br>の破線 <sup>-</sup><br>当するi | けたIsコマンド実行約<br>で囲った部分が実行<br>部分。一番左端のd<br>あることを音味する |
|--------------|--------------|------------|-----------|-------|------------------------|-----------------------------------|----------------------------------------------------|
| 0 0          | ター           | ・ミナル — bas | sh — 60×3 | 16    |                        |                                   |                                                    |
| agribio-macb | ook:~ kadota | a\$ ls     |           |       |                        | 8                                 |                                                    |
| Desktop      | Library      | I          | Picture   | s     |                        |                                   |                                                    |
| Documents    | Movies       |            | Public    |       |                        |                                   |                                                    |
| Downloads    | Music        | 5          | Sites     |       |                        |                                   |                                                    |
| agribio-macb | ook:~ kadota | a\$ ls –l  |           |       |                        |                                   |                                                    |
| total Ø      |              |            |           |       | <br> <br> <br>         | E C                               |                                                    |
| drwx+        | 8 kadota s   | staff 27   | 2 9 2 4   | 10:38 | Desktop                |                                   |                                                    |
| drwx+        | 4 kadota s   | staff 13   | 5 9 2 4   | 09:56 | Documents              |                                   |                                                    |
| drwx+        | 5 kadota s   | staff 17   | 0 9 2 4   | 10:16 | Downloads              |                                   |                                                    |
| drwx+        | 29 kadota    | staff 98   | 5 9 2 4   | 10:14 | Library                |                                   |                                                    |
| drwx+        | 3 kadota s   | staff 10   | 2 9 2 4   | 09:56 | Movies                 |                                   |                                                    |
| drwx+        | 3 kadota     | staff 10   | 2 9 2 4   | 09:56 | Music                  |                                   |                                                    |
| drwx+        | 4 kadota     | staff 13   | 5 9 24    | 09:56 | Pictures               |                                   |                                                    |
| drwxr-xr-x+  | 4 kadota     | staff 13   | 5 9 24    | 09:56 | Public                 | ų,                                |                                                    |
| drwxr-xr-x+  | 5 kadota     | staff 17   | 0 9 24    | 09:56 | Sites                  | A                                 | -                                                  |
| agribio-macb | ook:~ kadota | a\$        |           |       |                        |                                   | 8                                                  |

|                                                                                                    |                                                                                                    | -aオプションをつけたlsコマンド実行結果。何もオプ                                                                                                    |
|----------------------------------------------------------------------------------------------------|----------------------------------------------------------------------------------------------------|----------------------------------------------------------------------------------------------------|
| ウェブ資料13                                                                                                    |                                                                                                    | ションをつけないIsのみと違って、灰色の破線で囲った部分で示すようなドット()から始まるファイルが表                                                                                                  |
| agribio-macbook:~ kado<br>.CFUserTextEncoding<br>.DS_Store<br>.Trash<br>.bash_history<br>Desktop<br>Documents<br>agribio-macbook:~ kado<br>-bash: ls-a: command r<br>agribio-macbook:~ kado | ターミナル —<br>Dta\$ ls -a<br>Downloads<br>Library<br>Movies<br>Music<br>Pictures<br>Public<br>Sites<br>Dta\$ ls-a<br>not found<br>Dta\$ [] | 示されていることがわかる。また、初心者が犯しや<br>すいミスは、コマンドとオプション間の半角スペース<br>入れ忘れである。この場合「Is-a」という存在しない<br>コマンドを実行しようとしていることになり、「そんな<br>コマンドはない(command not found)」といわれる。 |

Г

| ウェブ                                                       | <b>資料14</b>                                                              | <ul> <li>ホームディレクトリから、Desktop上にあるhogeフォル<br/>ダ中のファイルを表示するコマンド「Is Desktop/hoge」<br/>実行結果。その前に打ち込んでいるcd, pwd, Isは前提</li> <li>条件を実際のコマンドを打ち込むことで確認している</li> </ul> |
|-----------------------------------------------------------|--------------------------------------------------------------------------|----------------------------------------------------------------------------------------------------|
| 00                                                        | ターミナル — b                                                                | *** だけである 灰色の破線で囲った部分の                                                                                                    |
| agribio-macb<br>agribio-macb<br>/Users/kadot              | ook:~ kadota\$ cd<br>ook:~ kadota\$ pwd<br>a                             | Lactobacillus_casei_12a.GCA_000309565.1.22.dna.tople<br>vel.faファイルが目的のFASTAファイルである。                                                                           |
| agribio-macb                                              | ook:~ kadota\$ ls                                                        |                                                                                                    |
| esktop                                                    | Library                                                                  | Pictures                                                                                                    |
| Documents                                                 | Movies                                                                   | Public                                                                                                    |
| Downloads<br>agribio-macb<br>Lactobacillu<br>agribio-macb | Music<br>ook:~ kadota\$ ls Des<br>s_casei_12a.GCA_0003<br>ook:~ kadota\$ | Sites<br>ktop/hoge<br>09565.1.22.dna.toplevel.fa                                                                                                    |

タブ補完実例。「Is De」後にTabキーを押す 前(上)と後(中)。「Is Do」後にTabを押すと、2つの候補が見られることがわかる(下)。

## ウェブ資料15

| — bash — 57×5   | ターミナル                               | 000                                     |
|-----------------|-------------------------------------|-----------------------------------------|
| S               | ook:~ kadota\$ l                    | agribio-macbo                           |
| Pictures        | Library                             | Desktop                                 |
| Public          | Movies                              | Documents                               |
| Sites           | Music                               | Downloads                               |
| s De            | ook:~ kadota\$ l                    | agribio-macbo                           |
| Public<br>Sites | Movies<br>Music<br>pok:~ kadota\$ l | Documents<br>Downloads<br>agribio-macbo |

| 8        |
|----------|
|          |
| <b>^</b> |
| X        |
|          |

| 00                                   | ターミナル                                                                                                    | v — bash — 57×7 |     |
|--------------------------------------|----------------------------------------------------------------------------------------------------|-----------------|-----|
| agribio-macb                         | ook:~ kadota\$                                                                                                    | ls              | 8   |
| Desktop                              | Library                                                                                                    | Pictures        |     |
| Documents                            | Movies                                                                                                    | Public          |     |
| Downloads                            | Music                                                                                                    | Sites           |     |
| agribio-macb                         | ook:~ kadota\$                                                                                                    | ls Do           |     |
| Documents/ D                         | ownloads/                                                                                                    |                 | 4   |
| agribio-macb                         | ook:~ kadota\$                                                                                                    | ls Do           | Ŧ   |
| New Companies and the set of the set | COLDECNICAS DE COLLES COLLEGE COLLES COLLES |                 | 11. |

| ウェ     | :ブ資料16                  | historyコマンド実行結果。このターミナルでは、<br>これまで110個のコマンドを実行していることが<br>分かる。110番目にhistoryコマンド、99番目に<br>whoamiコマンドを実行していたことがわかる。 |
|--------|-------------------------|----------------------------------------------------------------------------------------------------|
| 93     | 1 9-2770 - Dash - 45x19 |                                                                                                    |
| 94     | ls Deskton/             | (                                                                                                    |
| 95     | ls                      |                                                                                                    |
| 96     | ls Desktop/             |                                                                                                    |
| 97     | pwd                     |                                                                                                    |
| 98     | cd                      |                                                                                                    |
| 99     | whoami                  |                                                                                                    |
| 100    | ls                      |                                                                                                    |
| 101    | ls -l                   |                                                                                                    |
| 102    | ls -a                   |                                                                                                    |
| 103    | ls-a                    |                                                                                                    |
| 104    | cd                      |                                                                                                    |
| 105    | pwd                     |                                                                                                    |
| 106    | ls                      |                                                                                                    |
| 107    | ls Desktop/hoge         |                                                                                                    |
| 108    | ls                      |                                                                                                    |
| 109    | ls Desktop/             |                                                                                                    |
| 110    | history                 |                                                                                                    |
| agribi | o-macbook:~ kadota\$    |                                                                                                    |

ウェブ資料17  $9 - \pm t - bash - 43 \times 22$ ls Desktop/ 96 97 pwd 98 cd 99 whoami 100 ls 101 ls -l 102 ls -a 103 ls-a 104 cd 105 pwd 106 ls 107 ls Desktop/hoge 108 ls 109 ls Desktop/ history 110 agribio-macbook:~ kadota\$ !99 whoami kadota agribio-macbook:~ kadota\$ !97 pwd /Users/kadota agribio-macbook:~ kadota\$

historyコマンド実行結果を眺めながら、以前実 行したコマンドを番号で指定するやり方。99番 目に実行したwhoamiコマンドを番号で実行す るのは「!99」、97番目に実行したpwdコマンドの 場合は「!97」とすればよい。

-laオプションをつけたlsコマンド実行結果

| 00                                                      | _        |                                  | 9-                             | -ミナル -        | — b | ash | - 72×20 | 0                   |     |
|---------------------------------------------------------|----------|----------------------------------|--------------------------------|---------------|-----|-----|---------|---------------------|-----|
| agribio-mach<br>-bash: ls-a<br>agribio-mach<br>total 24 | 000<br>C | k:~ kado<br>ommand n<br>k:~ kado | ta\$ ls-<br>ot foun<br>ta\$ ls | a<br>d<br>–la |     |     |         |                     | 0)( |
| drwxr-xr-x+                                             | 15       | kadota                           | staff                          | 510           | 9   | 24  | 10:18   |                     |     |
| drwxr-xr-x                                              | 6        | root                             | admin                          | 204           | 9   | 24  | 09:56   | ••                  |     |
| -rw                                                     | 1        | kadota                           | staff                          | 4             | 9   | 24  | 09:56   | .CFUserTextEncoding |     |
| -rw-rr-@                                                | 1        | kadota                           | staff                          | 6148          | 9   | 24  | 10:11   | .DS_Store           |     |
| drwx                                                    | 8        | kadota                           | staff                          | 272           | 9   | 24  | 16:25   | .Trash              |     |
| -rw                                                     | 1        | kadota                           | staff                          | 212           | 9   | 24  | 10:18   | .bash_history       |     |
| drwx+                                                   | 8        | kadota                           | staff                          | 272           | 9   | 24  | 19:18   | Desktop             |     |
| drwx+                                                   | 4        | kadota                           | staff                          | 136           | 9   | 24  | 09:56   | Documents           |     |
| drwx+                                                   | 5        | kadota                           | staff                          | 170           | 9   | 24  | 10:16   | Downloads           |     |
| drwx+                                                   | 29       | kadota                           | staff                          | 986           | 9   | 24  | 10:14   | Library             |     |
| drwx+                                                   | 3        | kadota                           | staff                          | 102           | 9   | 24  | 09:56   | Movies              |     |
| drwx+                                                   | 3        | kadota                           | staff                          | 102           | 9   | 24  | 09:56   | Music               |     |
| drwx+                                                   | 4        | kadota                           | staff                          | 136           | 9   | 24  | 09:56   | Pictures            | 0   |
| drwxr-xr-x+                                             | 4        | kadota                           | staff                          | 136           | 9   | 24  | 09:56   | Public              | U   |
| drwxr-xr-x+<br>agribio-mack                             | 5<br>000 | kadota<br>k:∼ kado               | staff<br>ta\$                  | 170           | 9   | 24  | 09:56   | Sites               | Y   |

-a -lオプションをつけたlsコマンド実行結果

ウェブ資料19

| 00           | -    |          |         | ターミ   | ナル | — ł | oash — 7 | 9×23                     |     |
|--------------|------|----------|---------|-------|----|-----|----------|--------------------------|-----|
| drwx+        | 3    | kadota   | staff   | 102   | 9  | 24  | 09:56    | Movies                   |     |
| drwx+        | 3    | kadota   | staff   | 102   | 9  | 24  | 09:56    | Music                    | 0   |
| drwx+        | 4    | kadota   | staff   | 136   | 9  | 24  | 09:56    | Pictures                 | - 1 |
| drwxr-xr-x+  | 4    | kadota   | staff   | 136   | 9  | 24  | 09:56    | Public                   |     |
| drwxr-xr-x+  | 5    | kadota   | staff   | 170   | 9  | 24  | 09:56    | Sites                    |     |
| agribio-mac  | bool | k:~ kado | ta\$ ls | -a -l |    |     |          |                          |     |
| total 24     |      |          |         |       |    |     |          |                          |     |
| drwxr-xr-x+  | 15   | kadota   | staff   | 510   | 9  | 24  | 10:18    | •                        |     |
| drwxr-xr-x   | 6    | root     | admin   | 204   | 9  | 24  | 09:56    | There are and and        |     |
| -rw          | 1    | kadota   | staff   | 4     | 9  | 24  | 09:56    | .CFUserTextEncoding      |     |
| -rw-rr@      | 1    | kadota   | staff   | 6148  | 9  | 24  | 10:11    | .DS_Store                |     |
| drwx         | 16   | kadota   | staff   | 544   | 9  | 29  | 13:11    | .Trash                   |     |
| -rw          | 1    | kadota   | staff   | 712   | 9  | 26  | 18:15    | <pre>.bash_history</pre> |     |
| drwx+        | 11   | kadota   | staff   | 374   | 9  | 29  | 13:36    | Desktop                  |     |
| drwx+        | 5    | kadota   | staff   | 170   | 9  | 24  | 19:40    | Documents                |     |
| drwx+        | 5    | kadota   | staff   | 170   | 9  | 24  | 10:16    | Downloads                |     |
| drwx+        | 29   | kadota   | staff   | 986   | 9  | 24  | 10:14    | Library                  |     |
| drwx+        | 3    | kadota   | staff   | 102   | 9  | 24  | 09:56    | Movies                   |     |
| drwx+        | 3    | kadota   | staff   | 102   | 9  | 24  | 09:56    | Music                    | - 1 |
| drwx+        | 4    | kadota   | staff   | 136   | 9  | 24  | 09:56    | Pictures                 | 0   |
| drwxr-xr-x+  | 4    | kadota   | staff   | 136   | 9  | 24  | 09:56    | Public                   | 4   |
| drwxr-xr-x+  | 5    | kadota   | staff   | 170   | 9  | 24  | 09:56    | Sites                    | 1   |
| agribio-mach | bool | k:~ kado | ta\$    |       |    |     |          |                          |     |

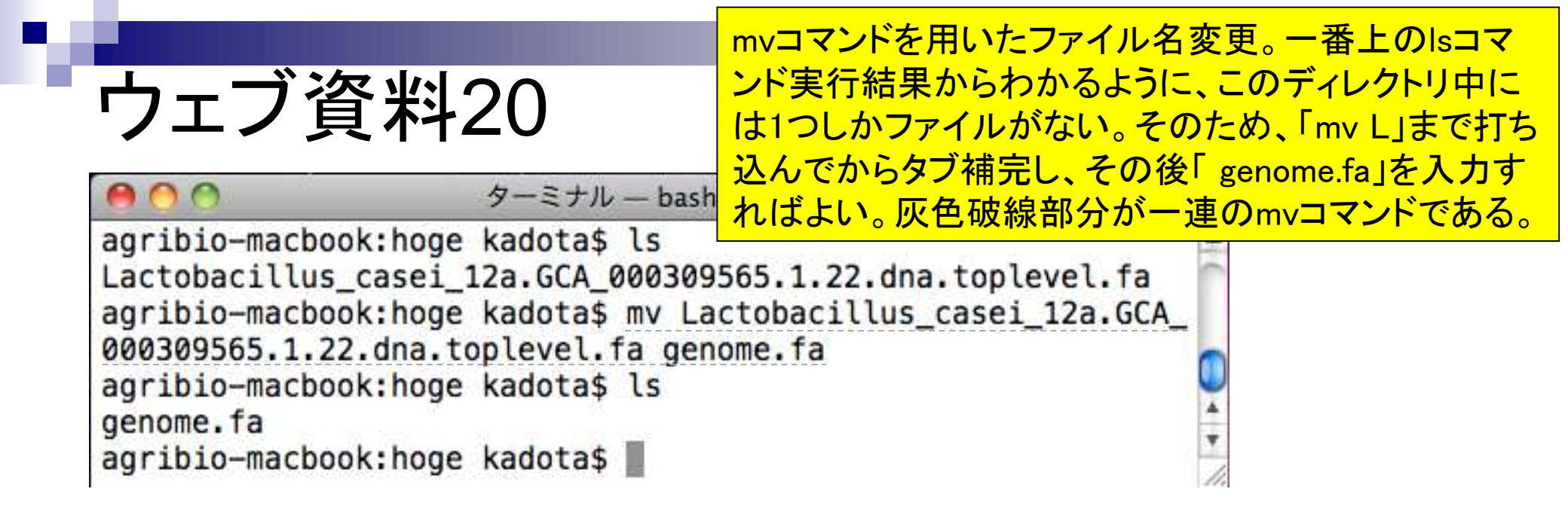

grepコマンド実行例。-cオプションをつけていないため、description行の情報がそのまま表示されていることがわかる。

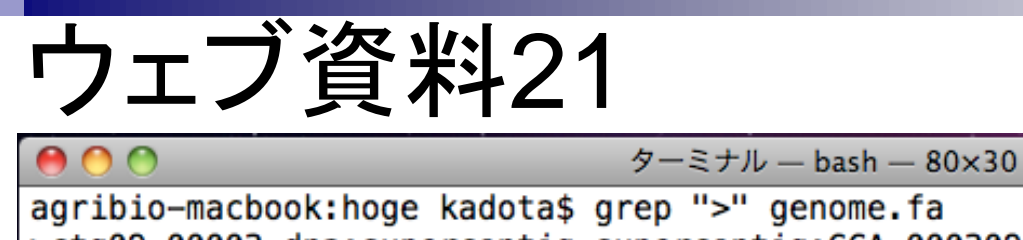

agribio-macbook:hoge kadota\$ grep ">" genome.fa >ctg09\_00003 dna:supercontig supercontig:GCA\_000309565.1:ctg09\_00003:1:899:1 >ctg03 00032 dna:supercontig supercontig:GCA 000309565.1:ctg03 00032:1:2417:1 >ctg10\_00023 dna:supercontig supercontig:GCA\_000309565.1:ctg10\_00023:1:4695:1 >ctg20 00036 dna:supercontig supercontig:GCA 000309565.1:ctg20 00036:1:4886:1 >ctg16\_00033 dna:supercontig supercontig:GCA\_000309565.1:ctg16\_00033:1:11173:1 >ctg19\_00007 dna:supercontig supercontig:GCA\_000309565.1:ctg19\_00007:1:14785:1 >ctg08 00002 dna:supercontig supercontig:GCA 000309565.1:ctg08 00002:1:15226:1 >ctg25\_00029 dna:supercontig supercontig:GCA\_000309565.1:ctg25\_00029:1:16183:1 >ctg14 00035 dna:supercontig supercontig:GCA 000309565.1:ctg14 00035:1:20788:1 >ctg26 00057 dna:supercontig supercontig:GCA 000309565.1:ctg26 00057:1:21848:1 >ctg21 00025 dna:supercontig supercontig:GCA 000309565.1:ctg21 00025:1:25877:1 >ctg23 00054 dna:supercontig supercontig:GCA 000309565.1:ctg23 00054:1:34382:1 >ctg07\_00012 dna:supercontig supercontig:GCA\_000309565.1:ctg07\_00012:1:46078:1 >ctg05 00050 dna:supercontig supercontig:GCA 000309565.1:ctg05 00050:1:51669:1 >ctg22\_00009 dna:supercontig supercontig:GCA\_000309565.1:ctg22\_00009:1:64425:1 >ctg18 00021 dna:supercontig supercontig:GCA 000309565.1:ctg18 00021:1:64885:1 >ctg13\_00018 dna:supercontig supercontig:GCA\_000309565.1:ctg13\_00018:1:91565:1 >ctg06 00026 dna:supercontig supercontig:GCA 000309565.1:ctg06 00026:1:109464:1 >ctg17\_00030 dna:supercontig supercontig:GCA\_000309565.1:ctg17\_00030:1:122299:1 >ctg15 00005 dna:supercontig supercontig:GCA 000309565.1:ctg15 00005:1:125041:1 >ctg02\_00047 dna:supercontig supercontig:GCA\_000309565.1:ctg02\_00047:1:131336:1 >ctg24\_00011 dna:supercontig supercontig:GCA\_000309565.1:ctg24\_00011:1:134838:1 >ctg04\_00046 dna:supercontig supercontig:GCA\_000309565.1:ctg04\_00046:1:141486:1 >ctg27\_00027 dna:supercontig supercontig:GCA\_000309565.1:ctg27\_00027:1:222389:1 >ctg11 00044 dna:supercontig supercontig:GCA 000309565.1:ctg11 00044:1:231011:1 >ctg01\_00022 dna:supercontig supercontig:GCA\_000309565.1:ctg01\_00022:1:237614:1 >ctg12\_00024 dna:supercontig supercontig:GCA\_000309565.1:ctg12\_00024:1:465659:1 >ctg28 00010 dna:supercontig supercontig:GCA 000309565.1:ctg28 00010:1:472701:1 agribio-macbook:hoge kadota\$ 日本乳

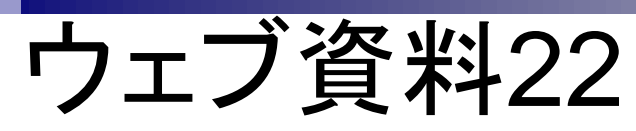

| Image: コマンド プロンプト         Image: ローンド プロンプト                           |                                                    |
|-----------------------------------------------------------------------|----------------------------------------------------|
| Microsoft Windows [Version 6.1.7601]                                  |                                                    |
| Copyright (c) 2009 Microsoft Corporation. All rights reserved.        |                                                    |
| C·¥Users¥kadota}od Desktop/boge                                       | Cold有効。ダノ補元も有効。1F未ナイレ     ALUをDecktop/bogo/こ亦再している |
| 0. TOSETSTRAUUTA/CU DESKTOP/HOBE                                      | ットリをDesktop/noger-変更している                           |
| C:¥Uşers¥kadota¥Desktop¥hoge>pwd <                                    |                                                    |
| 'pwd' は、内部コマンドまたは外部コマンド、                                              |                                                    |
| 操作可能なフロクラムまたはハッチ ファイルとして認識されていません。                                    |                                                    |
| C:¥Users¥kadota¥Desktop¥hoge≻ls <                                     | ────────────────────────────────────               |
| 'ls'は、内部コマンドまたは外部コマンド、                                                |                                                    |
| 操作可能なプログラムまたはバッチ ファイルとして認識されていません。                                    |                                                    |
| C·¥Users¥kadota¥Deskton¥boge>dir <                                    | ③dirはもちろん有効                                        |
| ドライブ C のボリューム ラベルは Windows です                                         |                                                    |
| ボリューム シリアル番号は OEEC-1E5E です                                            |                                                    |
|                                                                       |                                                    |
| C. #USErS#Kadota#Desktop#hoge のディレクトリ                                 |                                                    |
| 2014/09/21 15:30 <dir> .</dir>                                        |                                                    |
| 2014/09/21 15:30 <dir></dir>                                          |                                                    |
| 2014/03/10 23:32 2,935,947 Lactobacillus_casei_12a.GCA_000309565.1.23 | 22.d                                               |
| na.topTevel.ta<br>1 個のファイル 2.935.947 バイト                              |                                                    |
| 2 個のディレクトリ 501,381,177,344 バイトの空き領域                                   |                                                    |
|                                                                       |                                                    |
| C:¥Users¥kadota¥Desktop¥hoge>_                                        |                                                    |

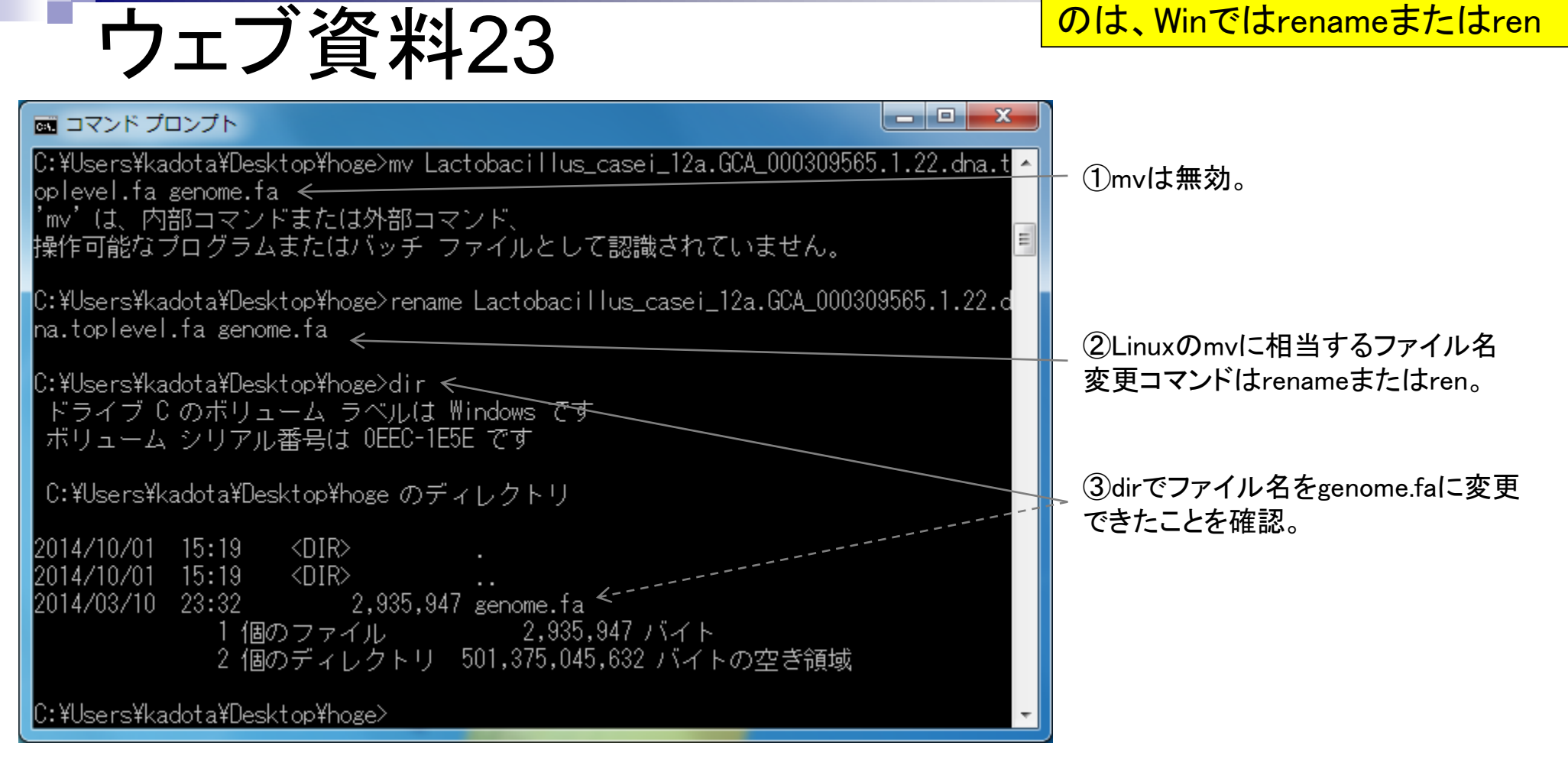

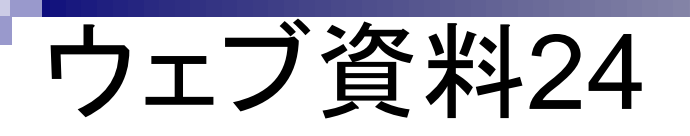

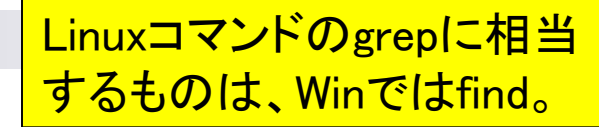

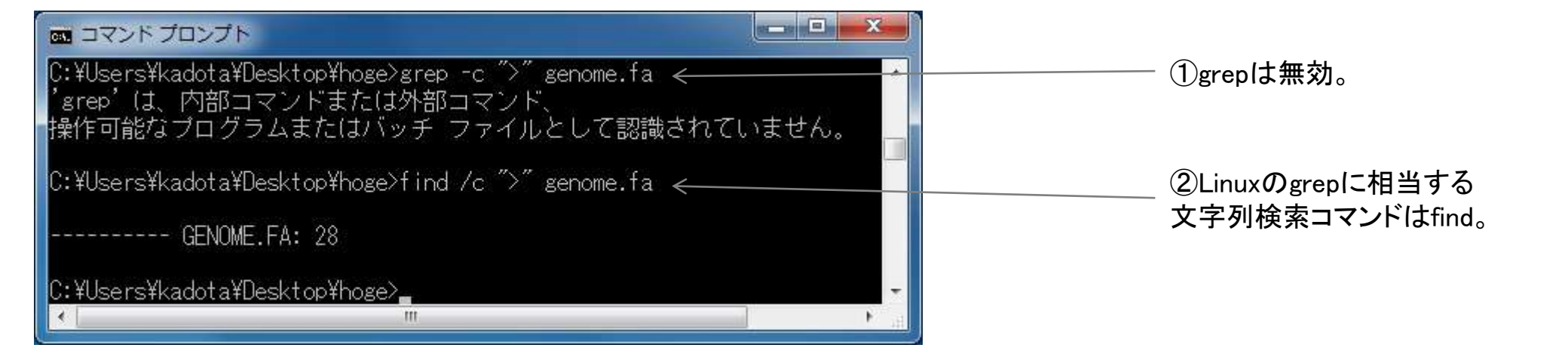

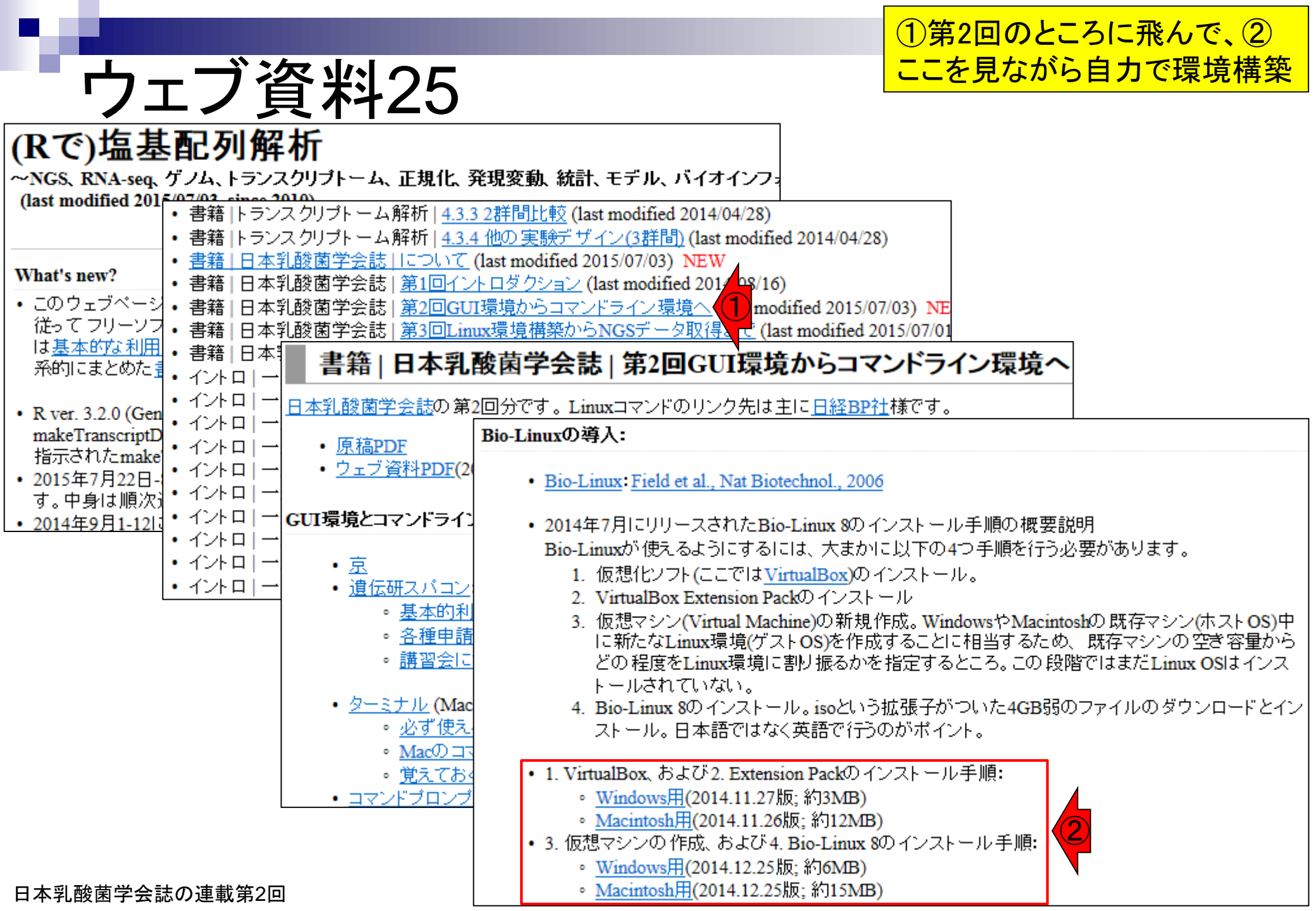